## Manuel de l'utilisateur

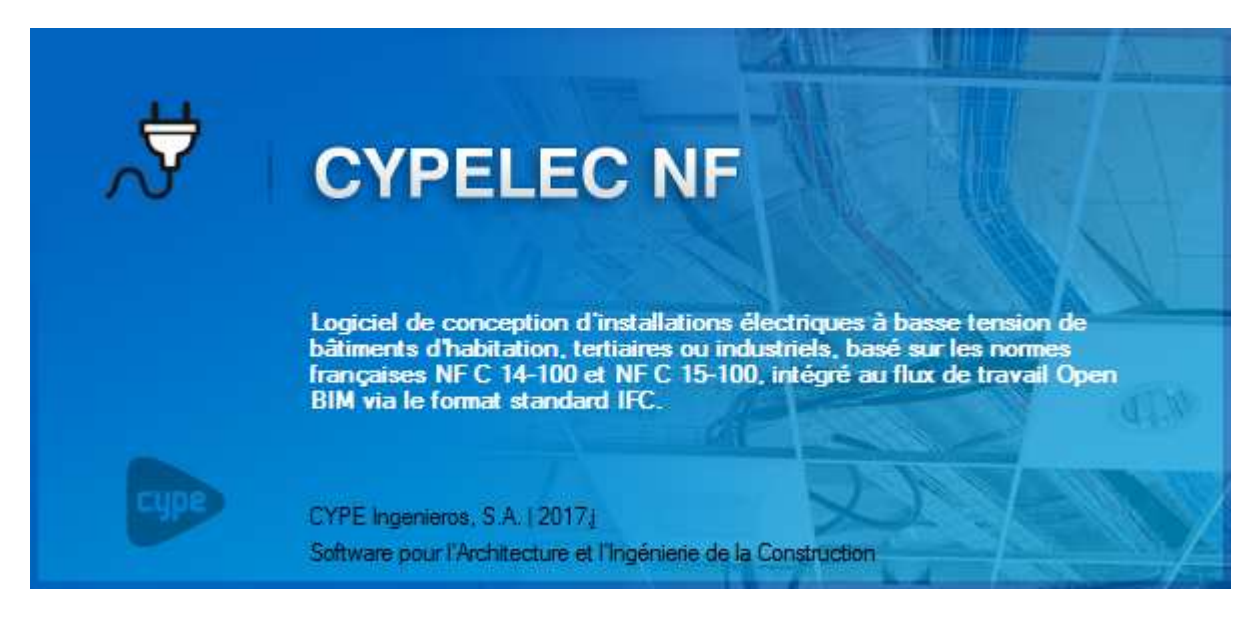

#### **IMPORTANT : CE TEXTE REQUIERT VOTRE ATTENTION**

L'information contenue dans ce document est propriété de CYPE Ingenieros, S.A. et la reproduction partielle ou totale ainsi que la diffusion sous quelques forme et support que ce soit est interdite sans l'autorisation expresse et préalable de CYPE Ingenieros, S.A.. L'infraction des droits de propriété intellectuelle peut constituer un délit au sens de l'Article L.122-4 du Code de la Propriété Intellectuelle.

Ce document et l'information qui l'accompagne sont partie intégrante et indissociable de la documentation qui accompagne la Licence d'Utilisation des programmes informatiques de CYPE Ingenieros, S.A.. Par conséquent elle est soumise aux mêmes devoirs et conditions.

N'oubliez pas que vous devez lire, comprendre et accepter le Contrat de Licence d'Utilisation lors de l'installation du software et associé à cette documentation avant toute utilisation d'un des composants du produit.

Ce manuel correspond à la version du software développé par CYPE Ingenieros, S.A. au moment de sa rédaction. L'information contenue dans ce document décrit substantiellement les caractéristiques et méthodes d'utilisation du ou des programmes qu'elle accompagne. Le software associé à ce document peut être soumis à des modifications sans avis préalable.

Si vous souhaitez rentrer en contact avec CYPE Ingenieros, S.A., adressez-vous à votre Distributeur Local Autorisé ou au Service Après-Vente de CYPE Ingenieros, S.A. en consultant les coordonnées sur www.cype.fr

© CYPE Ingenieros, S.A. Édité à Alicante (Espagne) Windows ® est une marque registrée de Microsoft Corporation®

| 0. | Dén   | narra  | ge                             | 4 |
|----|-------|--------|--------------------------------|---|
|    | 0.1.  | Ouv    | erture du logiciel             | 4 |
|    | 0.2.  | Orga   | anisation générale             | 4 |
| 1. | Sais  | ie et  | calcul                         | 7 |
|    | 1.1.  | Proj   | et                             | 7 |
|    | 1.1.1 | 1.     | Conditions générales           | 7 |
|    | 1.1.2 | 2.     | Alimentation                   | 8 |
|    | 1.2.  | Lign   | es                             | 9 |
|    | 1.2.3 | 1.     | Regroupement                   | 9 |
|    | 1.2.2 | 2.     | Ligne                          | 0 |
|    | 1.2.3 | 3.     | Lignes prédéfinies1            | 0 |
|    | 1.3.  | Circu  | uits1                          | 1 |
|    | 1.3.  | 1.     | Charge distribuée1             | 1 |
|    | 1.3.2 | 2.     | Charge sur plan1               | 2 |
|    | 1.3.3 | 3.     | Charge concentrée1             | 3 |
|    | 1.3.4 | 4.     | Circuits terminaux prédéfinis1 | 3 |
|    | 1.4.  | Lign   | es spéciales1                  | 4 |
|    | 1.4.3 | 1.     | Tableau type                   | 4 |
|    | 1.4.2 | 2.     | Branchement complémentaire1    | 5 |
|    | 1.4.3 | 3.     | Transformateur BT/BT1          | 6 |
|    | 1.4.4 | 4.     | Batterie de condensateurs 1    | 7 |
|    | 1.5.  | Editi  | on1                            | 7 |
|    | 1.6.  | Visu   | alisation1                     | 8 |
|    | 1.7.  | Arbo   | prescence                      | 8 |
|    | 1.8.  | Calc   | ul                             | 0 |
|    | 1.8.3 | 1.     | Calculer                       | 0 |
|    | 1.8.2 | 2.     | Dimensionner                   | 0 |
|    | 1.8.3 | 3.     | Résumé                         | 0 |
| 2. | Rési  | ultats |                                | 1 |
|    | 2.1.  | Note   | e de calcul du circuit         | 1 |
|    | 2.2.  | Réca   | apitulatifs2                   | 2 |
|    | 2.2.2 | 1.     | Tableau de matériels 2         | 2 |
|    | 2.2.2 | 2.     | Tableau des résultats2         | 3 |
|    | 2.2.3 | 3.     | Fiches de résultats            | 4 |
|    | 2.3.  | Gén    | ération de Plans               | 6 |

# 0. Démarrage

## 0.1. Ouverture du logiciel

À l'ouverture du logiciel CYPELEC NF, vous avez la possibilité de créer un nouvel ouvrage. Pour la lecture de ce manuel, nous vous invitons à sélectionner 'Gestion de fichier' puis à importer les ouvrages exemple en cliquant sur le bouton 'Exemple' et à ouvrir l'exemple nommé « Bureaux ».

|                                                                                                    |                    |             |                 | G                                                      | estion fichie   | rs                |                                              |                |                   | ?                      |         | ×     |
|----------------------------------------------------------------------------------------------------|--------------------|-------------|-----------------|--------------------------------------------------------|-----------------|-------------------|----------------------------------------------|----------------|-------------------|------------------------|---------|-------|
| Ouvrir                                                                                                    | Nouveau            | Copier      | <b>E</b> ffacer | Chercher                                               | Compresser      | Secompresser      | Envoyer                                      | Partager       | Exemples          |                        |         |       |
| C:\CYPE Ing                                                                                                    | jenieros\Exemp     | les\CYPELEC | NF              | Ouvrage                                                |                 |                   |                                              | Description    |                   |                        | Date    |       |
| Mon PC                                                                                                    |                    |             | ^               | Bureaux                                                |                 |                   |                                              | Puissance su   | urveillé distribu | tion électrique bâtim  | 01/12   | /2016 |
| Bun                                                                                                    | eau<br>a documenta |             |                 | Hôtel                                                  |                 |                   |                                              | Hôtel          |                   |                        | 01/12   | /2016 |
| in the state of the state of t |                    |             |                 | Installation collective. Colonne unique avec chauffage |                 |                   | Colonne électrique avec chauffage électrique |                | 01/12             | /2016                  |         |       |
| 🖶 📹 C:                                                                                                    |                    |             |                 | Installation collective. Colonne unique sans chauffage |                 |                   | Colonne électrique sans chauffage électrique |                | 01/12             | /2016                  |         |       |
| ÷                                                                                                    | 📋 EnergyPlus       | .1          | :               | Local d'habi                                           | tation à puissa | ance limitée type | 1                                            | Branchemen     | t individuel à    | puissance limitée type | 1 01/12 | /2016 |
|                                                                                                    | EnergyPlus         | .2          |                 | Local d'habi                                           | tation à puissa | ance limitée type | 2                                            | Branchemen     | t individuel à    | puissance limitée type | 2 01/12 | /2016 |
|                                                                                                    | Exemples           | ΔD          |                 | Local d'habi                                           | tation à puissa | ance surveillée   |                                              | Branchemen     | t à puissance     | surveillée             | 01/12   | /2016 |
|                                                                                                    |                    | AD MEP      |                 | Logements of                                           | collectifs      |                   |                                              | Distribution é | électrique de le  | ogements collectifs a  | 01/12   | /2016 |
|                                                                                                    | CYPEL              | EC NF       |                 | Petite réside                                          | nce sans gara   | ige               |                                              | Branchemen     | t collective av   | vec 6 dérivations indi | 01/12   | /2016 |
|                                                                                                    | 🗄 🧰 CYPEL          | UX          |                 | Résidence a                                            | wec 39 locau    | x d'habitation    |                                              | Branchemen     | t collective d    | un bâtiment à colonn   | 01/12   | /2016 |
|                                                                                                    | E CYPEF            | ROJECT      | ~               |                                                        |                 |                   |                                              |                |                   |                        |         |       |

#### *Ouverture du logiciel*

## 0.2. Organisation générale

Le logiciel comporte quatre onglets principaux. La saisie de l'ouvrage se fait conjointement dans les onglets 'Unifilaire', 'Arborescence' et dans l'onglet 'Implantation'. Vous pouvez également concevoir une mise en enveloppe de votre installation BT avec l'onglet 'Tableaux'.

|            | · · · · ·       |              |          |
|------------|-----------------|--------------|----------|
| Unifilaire | Arborescence    | Implantation | Tableaux |
|            | Onglets princip | paux —       | '        |

5

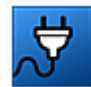

Fichier. Ce bouton permet de créer un nouvel ouvrage ou accéder à la gestion des fichiers. Ce menu contient aussi les fonctions d'enregistrement, d'impression avec

'Récapitulatifs' et les derniers fichiers ouverts. La gestion de votre licence électronique sera également accessible via ce bouton.

La barre supérieure du logiciel contient les icônes suivantes :

| -                                                        |              |                      |
|----------------------------------------------------------|--------------|----------------------|
| Enregistrer.                                             |              | Récapitulatifs       |
| Annuler.                                                 | $\mathbf{Q}$ | Plans                |
| Rétablir.                                                |              | Exporter             |
| ~~~~~~~~~~~~~~~~~~~~~~~~~~~~~~~~~~~~~~                   | D            | Demiers fichiers     |
| Récapitulatifs.                                          | 器            | Libérer Licence Éle  |
| Plans.                                                   | 뮮            | Administrer la Licer |
| Exporter.                                                |              | Quitter              |
| Barre d'outils générale :                                |              |                      |
| Fenêtre antérieure. Récupère la vue du dessin antérieur. |              |                      |
|                                                          |              |                      |

Fenêtre complète. Il est possible de réaliser la même action en double-cliquant sur la molette de la souris.

Erenêtre double. Double la taille de la vue.

Redessiner. Redessine la vue actuelle du sans modifier la taille du dessin.

Marquer un zoom. Peut être réalisé en utilisant la molette de la souris, le zoom inverse également.

Déplacer l'image. Peut aussi être effectué en maintenant la molette de la souris enfoncée et en déplaçant cette dernière.

🔊 Imprimer.

Orfiguration. Ce bouton permet de modifier certains paramètres par défaut du programme comme les unités de mesure, le style des documents ou la couleur de fond du logiciel.

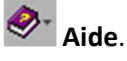

|   | Nouveau                    |           |
|---|----------------------------|-----------|
| Ê | Ouvrir                     |           |
|   | Enregistrer                | Ctrl+G    |
| ľ | Enregistrer sous           |           |
| 3 | Description de l'ouvrage   |           |
| 4 | Récapitulatifs             |           |
| Q | Plans                      |           |
| 7 | Exporter                   | •         |
| D | Demiers fichiers           | •         |
| 品 | Libérer Licence Électroniq | ue        |
| 뮮 | Administrer la Licence Éle | ctronique |
|   | Quitter                    |           |

Chaque onglet s'organise de la manière suivante :

- 1 Menus et fonctions générales
- 2 Arborescence des éléments
- 3 Données et édition des éléments

Vous pouvez, dans tout menu du logiciel, afficher les aides contextuels en appuyant sur « F1 » ou en cliquant sur les icônes bleues représentant des points d'interrogation.

Les menus d'aide à la saisie sont accessibles via flèches bleues horizontales à droite des champs de saisie des éléments.

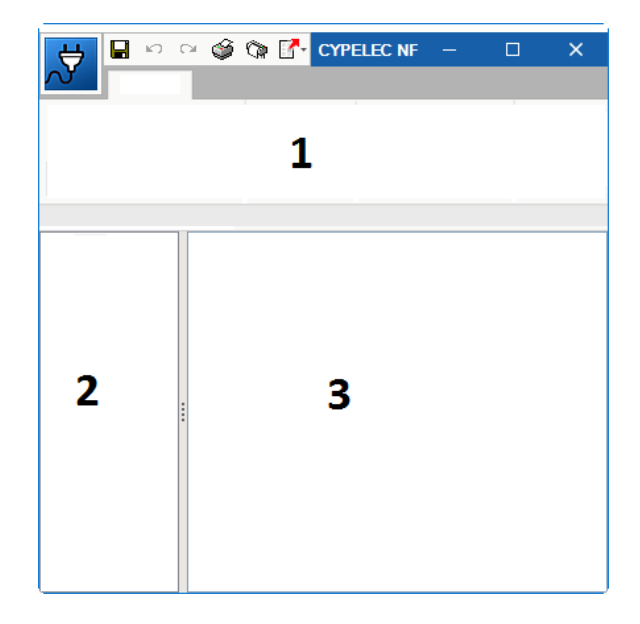

Organisation générale

# 1. Saisie et calcul

## 1.1. Projet

#### 1.1.1. Conditions générales

La saisie de l'ouvrage commence en renseignant les 'Conditions générales' dans l'onglet 'Unifilaire'.

Dans cette fenêtre, vous pouvez définir certains paramètres de base comme le système de mise à la terre, la résistivité du terrain, le type de branchement afin de préciser si la distribution est du type individuelle ou collective et la fréquence du réseau.

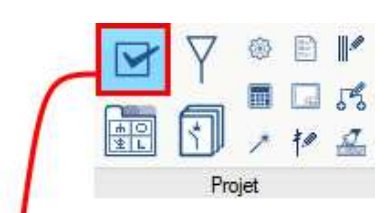

| au.                                                                                                    | Conditions génér                                                                         | ales                                                                    |                                                                       | ×                             |  |  |  |
|----------------------------------------------------------------------------------------------------|------------------------------------------------------------------------------------------|-------------------------------------------------------------------------|-----------------------------------------------------------------------|-------------------------------|--|--|--|
| Système de mise à la terre                                                                                     |                                                                                          |                                                                         |                                                                       |                               |  |  |  |
| Schéma de connexion à la ter                                                                                   | à la terre (TT (neutre à terre)                                                          |                                                                         |                                                                       |                               |  |  |  |
| Résistance des masses                                                                                          |                                                                                          | Valeur en $\Omega$                                                      | ~                                                                     | 15.00                         |  |  |  |
| Résistance du neutre                                                                                           |                                                                                          | $Valeuren\Omega$                                                        | ~                                                                     | 10.00                         |  |  |  |
| Résistivité du terrain                                                                                         |                                                                                          |                                                                         |                                                                       |                               |  |  |  |
| Résistivité du terrain, selon le<br>réseaux triphasés à courant a<br>l'impédance homopolaire pour<br>la terre. | Tableau 2 de la norme EN<br>Itematif. Partie 3'. Cette va<br>les court-circuits biphasés | 60909-3:2003 'Cour<br>leur de résistivité est<br>à la terre et pour les | ants de court-circuit<br>utilisée pour calcule<br>court-circuits mono | t dans les<br>er<br>iphasés à |  |  |  |
|                                                                                                    | l'errain non spécifié                                                                    | V 100.0 12                                                              | .m.                                                                   |                               |  |  |  |
| Branchement                                                                                                    |                                                                                          |                                                                         |                                                                       |                               |  |  |  |
| Type de branchement                                                                                            |                                                                                          |                                                                         | Branchement indi                                                      | ividuel 🗸                     |  |  |  |
| Fréquence du réseau                                                                                            |                                                                                          |                                                                         |                                                                       |                               |  |  |  |
| La fréquence du réseau varie                                                                                   | en fonction du pays dans                                                                 | lequel est réalisée l'ir                                                | stallation. Ce paran                                                  | nètre                         |  |  |  |
| modifie la valeur de la réactar                                                                                | ice des lignes.                                                                          |                                                                         |                                                                       |                               |  |  |  |
|                                                                                                    | 50 Hz                                                                                    | ~                                                                       |                                                                       |                               |  |  |  |
| Annal                                                                                                    |                                                                                          |                                                                         |                                                                       | 0.1                           |  |  |  |
| Accepter                                                                                                    |                                                                                          |                                                                         |                                                                       | Annule                        |  |  |  |

Conditions générales

#### 1.1.2. Alimentation

Les différents types d'alimentation sont accessibles via la fenêtre 'Alimentation'.

Dans cette fenêtre, vous avez accès à différents types de source (Réseau urbain, alimentation extérieure, transformateur ou groupe électrogène) ainsi qu'à différents réglages selon votre choix.

En fonction du type d'alimentation choisi, vous accédez à différentes caractéristiques électriques propres à la source.

|                                           | Image: Solution of the second second sec |
|-------------------------------------------|----------------------------------------------------------------------------------------------------|
| Alimer                                    | ntation X                                                                                                    |
| Type d'alimentation                       |                                                                                                    |
| Y                                         | $\varphi \varphi$                                                                                                    |
| Réseau en basse tension                   | 0                                                                                                    |
| Tension nominale                          | Phase-Phase $\checkmark$ 400 V $\checkmark$                                                                                                    |
| Intensité de court-circuit triphasé       | 20.00 kA                                                                                                    |
| Intensité de court-circuit monophasé      | 17.00 kA                                                                                                    |
| Classification de la ligne d'alimentation | 0                                                                                                    |
| Type de ligne                             | Liaison au réseau 🗸 🗸 🗸                                                                                                    |
|                                           |                                                                                                    |
| Accepter                                  | Annuler                                                                                                    |
| Alime                                     | entation                                                                                                    |

D'autres réglages sont présents dans l'onglet 'Projet' pour paramétrer notamment les options de calcul et de dimensionnement, ces réglages sont modifiables en cours de projet.

≱

Ligne

Lignes

Lignes

Regroupement

≸

Ligne

Lignes

Regroupement

9

TC DI1 CD

COL DIS

TC DI1 CD

COL DIZa

DIPS DIZS

DIPS DIZS

#### 1.2. Lignes

Ces lignes correspondent principalement aux circuits de distributions véhiculant l'énergie depuis l'extérieur (réseau public ou privé) jusqu'à l'intérieur de l'installation étudiée (colonne, circuit de distribution). Ces lignes sont organisées comme dans la réalité (protection, canalisation, et sectionnement secondaire dans le cas d'une distribution annexe).

#### 1.2.1. Regroupement

Les regroupements permettent de regrouper un ensemble de lignes sous une même protection.

|                                                                                                    | <b>f</b>                                                                                                    |    |
|----------------------------------------------------------------------------------------------------|----------------------------------------------------------------------------------------------------|----|
| Regroupeme                                                                                                    | ient >                                                                                                    | ۲  |
| Description                                                                                                    | Simultanéité                                                                                                    |    |
| Référence                                                                                                    | Coefficient en amont 1.00                                                                                                    |    |
| Polarité 3P+N V                                                                                                    | En aval                                                                                                    |    |
| Connexions internes dans le tableau 🌒                                                                                                    | ) Appareillage                                                                                                    |    |
| Dans les installations de haute puissance, il est nécessaire de<br>dimensionner correctement les connexions internes dans le tableau de<br>commande et de protection (jeux de barres et câbles intérieurs du<br>tableau). Sélectionnez les éléments que vous souhaitez calculer.<br>Câbles intérieurs du tableau | Image: Second second second |    |
| Accepter                                                                                                    | Annuk                                                                                                    | er |

Regroupement

#### 1.2.2. Ligne

| Les lignes permettent de créer des lignes<br>non prédéfinies par le logiciel.                                                                                                    | terminales                                                                                                    |                                                                                                    | Regroupement Lignes                                                     |
|----------------------------------------------------------------------------------------------------|----------------------------------------------------------------------------------------------------|----------------------------------------------------------------------------------------------------|-------------------------------------------------------------------------|
|                                                                                                    | Ligne                                                                                                    |                                                                                                    | ×                                                                       |
| Référence       Longueur (m)       Polarité       Conducteur       Câble       Famille       Câbles isolés aux élastomères       U 1000 R2V       Phase       Unipolaire       Neutre       Égale à celle de la phase                                                                                                    | Coefficient en amont Coefficient en amont En aval Appareillage/Canalisatio Magnétothermique Canalisation Magnétothermique | Description générique<br>Environnement d'utilisation Dome<br>Intensité nominale<br>Pouvoir de coupure<br>Courbe | 1.00 (2)<br>(2)<br>(2)<br>(2)<br>(2)<br>(2)<br>(2)<br>(2)<br>(2)<br>(2) |
| Protection       Egale à celle de la phase             Ø Consulter la sélection          Connexions internes dans le tableau          Ø         Ø          Dans les installations de haute puissance, il est nécessaire de dimensionner correctement les connexions internes dans le tableau de commande et de protection (jeux de barres et câbles intérieurs du tableau). Sélectionnez les éléments que vous souhaitez calculer.             Câbles intérieurs du tableau en tête             Câbles intérieurs du tableau en pied             Jeu de barres |                                                                                                    | Protection différentielle Limiteur de surtensions perman                                                        | entes<br>ler la sélection                                               |

Ligne

## 1.2.3. Lignes prédéfinies

Les lignes prédéfinies sont des exemples concrets de distributions extérieures et intérieures déjà modélisées et paramétrées avec des valeurs par défaut (dérivation individuelle à puissance limitée type 1, dérivation individuelle à puissance surveillée, tronçon commun, ...).

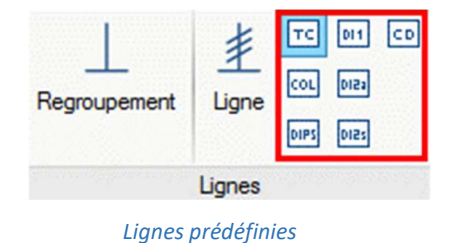

Ces lignes peuvent être modifiées et la liste présente dans la barre d'outils peut être complétée au fur et à mesure des études.

## 1.3. Circuits

Description Référence

Polarité

Câble Famille

Phase

Neutre

Protection

Conducteur

Longueur (m)

La partie 'Circuits' est composée de circuits d 'terminaux' correspondant aux récepteurs d l'installation électriques.

#### 1.3.1. Charge distribuée

Les charges distribuées permettent de créer de circuits terminaux connectés en réseau maillé via de boites de connexions.

Câble

U 1000 R2V

~ 1 × 6 mm²

Câbles isolés aux élastomères

Unipolaire Égale à celle de la phase 🗸 🗸

|                                                                                | I                                                                                                    |
|--------------------------------------------------------------------------------|----------------------------------------------------------------------------------------------------|
| e de circuits dit<br>récepteurs de                                             | Lage Charge Charge sur plan Charge Charge Charge Charge Charge Charge Charge Charge Charge Charge Concentrée Concentrée |
|                                                                                | Circuits                                                                                                    |
|                                                                                | Circuits                                                                                                    |
| nt de créer des<br>eau maillé via des                                          | Charge<br>distribuée<br>bur plan                                                                                        |
| Circuit avec chame répartie                                                    |                                                                                                    |
|                                                                                | 1995 (CO)                                                                                                    |
| Appareillage/Canalisa                                                          | ation                                                                                                    |
| Appareillage/Canaliss                                                          | ation                                                                                                    |
| Appareillage/Canalisa<br>10.00 Magnétothemique<br>Canalisation                 | ation  Description générique                                                                                            |
| Appareillage/Canaliss<br>10.00<br>P+N ~<br>~<br>6 mm <sup>2</sup> ~            | ation                                                                                                    |
| Appareillage/Canaliss<br>10.00<br>P+N ~<br>Canalisation<br>6 mm <sup>2</sup> ~ | ation                                                                                                    |
| Appareillage/Canaliss<br>10.00<br>P+N ~<br>~<br>6 mm <sup>2</sup> ~            | ation                                                                                                    |

| <ul> <li>Consulter la sélection</li> </ul>                                                                                                    |           | Lim           | iteur de surtensions permanent             | es           |    |         |
|----------------------------------------------------------------------------------------------------|-----------|---------------|--------------------------------------------|--------------|----|---------|
| Connexions internes dans le tableau                                                                                                    | 0         |               | 😗 Consulter                                | la sélection |    |         |
| Dans les installations de haute puissance, il est nécessaire de<br>dimensionner correctement les connexions internes dans le tableau de<br>commande et de orotection (ieux de barres et câbles intérieurs du                                                                                                    | Charges e | t dérivations |                                            |              |    |         |
| tableau). Sélectionnez les éléments que vous souhaitez calculer.                                                                                                    | E 💋       | D 🖻 🕇 🖊       |                                            |              |    |         |
| Câbles intérieurs du tableau en tête                                                                                                    |           | Туре          | Longueur                                   | Cs           | Nd | 8       |
| Simultanéité                                                                                                    |           |               |                                            |              |    | 4       |
| Coefficient en amont 1.00                                                                                                    |           |               |                                            |              |    |         |
| En aval                                                                                                    |           |               |                                            |              |    |         |
| Chute de tension maximale admissible additionnelle                                                                                                    |           |               |                                            |              |    |         |
| Cette option permet de fixer une valeur de chute de tension maximale<br>admissible distincte de celles établies dans la NF C 15-100 et dans la NF C<br>14-100. Le logiciel réalisera la vérification et le dimensionnement de la lign<br>en fonction de la valeur introduite, mais en vérifiant toujours que les valeur<br>réglementaires ne sont pas dépassées. | e<br>s    |               |                                            |              |    |         |
| Chute de tension maximale admissible                                                                                                    |           |               | <ul> <li>Consulter la sélection</li> </ul> |              |    |         |
| Accepter                                                                                                    |           |               |                                            |              | A  | Annuler |

Charge distribuée

## 1.3.2. Charge sur plan

Les charges sur plan permettent d'importées des charges définies dans l'onglet 'Implantation' du lo

| Circuit avec charge rép                                                                                                    | rtie, introduit sur les plans d'étage                                                                                            | ×      |
|----------------------------------------------------------------------------------------------------|----------------------------------------------------------------------------------------------------|--------|
| escription                                                                                                    | Appareillage/Canalisation                                                                                                    |        |
| ECL01 (TD00)                                                                                                    |                                                                                                    | 1      |
| onnexions internes dans le tableau 🥑                                                                                                    | Magnétothermique Description générique                                                                                           | ~      |
| Dans les installations de haute puissance, il est nécessaire de<br>Jimensionner correctement les connexions internes dans le tableau de<br>commande et de protection (jeux de barres et câbles intérieurs du<br>ableau). Sélectionnez les éléments que vous souhaitez calculer.<br>Câbles intérieurs du tableau en tête                                                                                  | Environnement d'utilisation Domestique ou analogue (CEI 60898)<br>Intensité nominale 10 A<br>Pouvoir de coupure 6 kA<br>Courbe C | ×<br>× |
| multanéité                                                                                                    |                                                                                                    |        |
| Coefficient en amont 1.00                                                                                                    |                                                                                                    |        |
| ute de tension maximale admissible additionnelle                                                                                                    | Protection différentielle                                                                                                    |        |
| 2ette option permet de fixer une valeur de chute de tension maximale<br>idmissible distincte de celles établies dans la NFC 15-100 et dans la NFC<br>14-100. Le logicel réalisera la vérification et le dimensionnement de la ligne<br>in fonction de la valeur introduite, mais en vérifiant toujours que les valeurs<br>églementaires ne sont pas dépassées.<br>☐ Chute de tension maximale admissible | Limiteur de surtensions permanentes  Consulter la sélection                                                                      |        |

0 💽 🖳 👯

S 🗉 🗋 🕑

1-8

鹵

3

18

Charge sur plan

3

Charge concentrée

Circuits

Charge

Charge

distribuée

8 💽 🛄 🖏

S 🗉 🗋 🕑

#### 1.3.3. Charge concentrée

Les charges concentrées permettent de créer des circuits terminaux non définis en type de récepteur dont on connait seulement la caractéristique électrique. La fonction 'Charge concentrée' permet de créer un circuit générique sans type de récepteur.

|                                                                                                    | Circuit av                                                                                                    | ec charge concentrée                                                                                                    | ×                  |
|----------------------------------------------------------------------------------------------------|----------------------------------------------------------------------------------------------------|----------------------------------------------------------------------------------------------------|--------------------|
| Description<br>Référence                                                                                                    | 1                                                                                                    | Charge<br>Référence                                                                                                    |                    |
| Longueur (m)<br>Polarité<br>Conducteur<br>Câble<br>Famille (Câbles i                                                                                                    | 10.00       P+N ~       Câble ~       solés aux élastomères ~                                                                                                    | Demande     Prévisi       Puissance active (kW)     1.0       Facteur de puissance     1.       Type de charge     Générique     | on ~<br>000<br>~ Ø |
| Phase Uni<br>Neutre Égale à celle<br>Protection Égale à celle<br>VO Cons                                                                                                    | U 1000 R2V ~<br>polaire ~ 1 × 6 mm² ~<br>e de la phase ~<br>sulter la sélection                                                                                                    | Simultanéité         Coefficient en amont         Appareillage/Canalisation         Imagnétothermique         Canalisation       | 00 🕑               |
| Connexions internes dans le tableau<br>Dans les installations de haute pui<br>dimensionner correctement les cor<br>commande et de protection (jeux o<br>tableau). Sélectionnez les élément                                                                       | u<br>ssance, il est nécessaire de<br>nnexions internes dans le tableau de<br>le barres et câbles intérieurs du<br>is que vous souhaitez calculer.<br>s du tableau en tête                                                  | Environnement d'utilisation Domestique ou analogue (CEI 6083<br>Intensité nominale 10 A ~<br>Pouvoir de coupure 6 kA ~<br>Courbe | 98) ~<br>C ~       |
| Chute de tension maximale admissit<br>Cette option permet de fixer une vi<br>admissible distincte de celles établ<br>14-100. Le logiciel réalisera la vérif<br>en fonction de la valeur introduite,<br>réglementaires ne sont pas dépass<br>Chute de tension max | ale additionnelle<br>aleur de chute de tension maximale<br>lies dans la NFC 15-100 et dans la NFC<br>fication et le dimensionnement de la ligne<br>mais en vérifiant toujours que les valeurs<br>sées.<br>imale admissible | Protection différentielle Limiteur de surtensions permanentes Consulter la sélection                                             |                    |

#### Charge concentrée

#### 1.3.4. Circuits terminaux prédéfinis

Il y a plusieurs types de circuits terminaux prédéfinis, représentatifs d'une étude basse tension, ils vont du circuit d'éclairage jusqu'au circuit de chauffage en passant par des circuits prises et moteurs.

| 1-8        | 187      | ₫<br># | ٢          | $\otimes$  | <b>:</b> | • | <ul><li>S</li><li>S</li><l< th=""></l<></ul> |
|------------|----------|--------|------------|------------|----------|---|----------------------------------------------------------------------------------------------------|
| distribuée | sur plan |        | concentrée | <b>⊡</b> ₅ | 圖        |   |                                                                                                    |
|            |          |        | Circuits   |            |          |   |                                                                                                    |

Circuits terminaux prédéfinis

#### 1.4. Lignes spéciales

La partie 'Lignes spéciales' est destinée aux cas particuliers de lignes, lignes regroupées ou circuits de distribution liés à la gestion de l'énergie avec une source secourue.

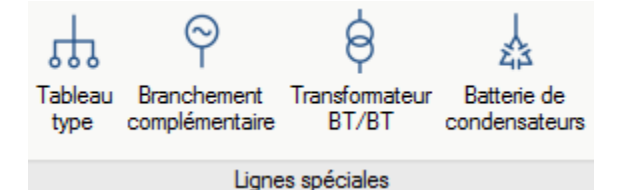

Lignes spéciales

23

Batterie de

condensateurs

6

Transformateur BT/BT

0

omplémentaire

Branch

th

type

#### 1.4.1. Tableau type

Le tableau type permet de composer à l'intérieur d'une même fenêtre et sous fenêtre, un tableau complet de distribution basse tension depuis son câble d'alimentation jusqu'aux circuits terminaux le composant.

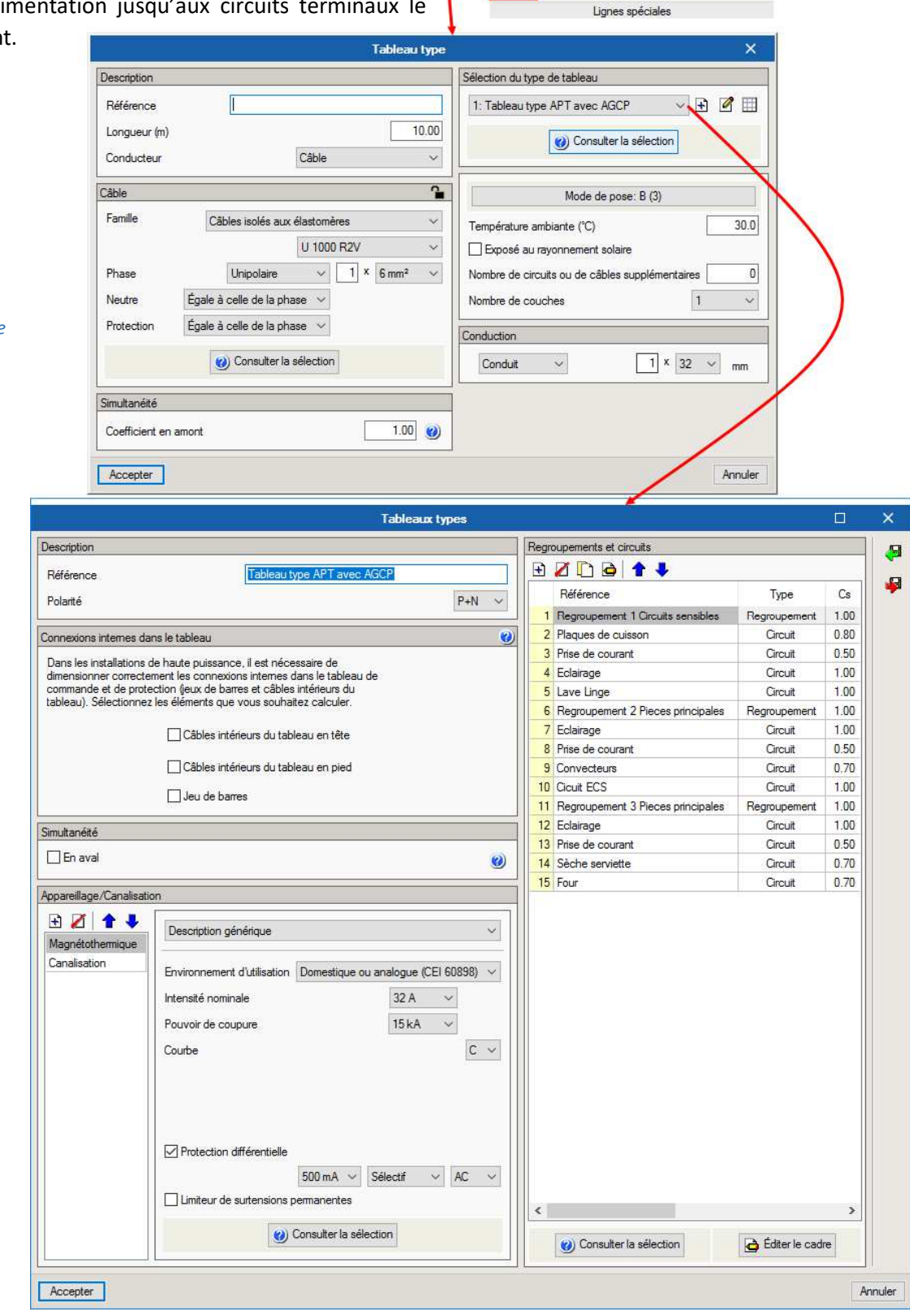

Tableau type

## 1.4.2. Branchement complémentaire

Le branchement complémentaire peut être utilisé pour les pour les parties d'installation nécessitant une redondance d'alimentation.

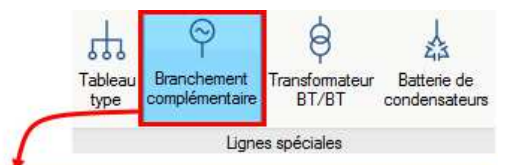

| Brancheme                                                                                                    | ent complémentaire        | ×                                                                                                    |
|----------------------------------------------------------------------------------------------------|---------------------------|----------------------------------------------------------------------------------------------------|
| Jeux de barres supplémentaires                                                                                                    |                           |                                                                                                    |
| Circuits prioritaires                                                                                                    |                           |                                                                                                    |
| Circuits exclusifs du branchement complémentaire                                                                                                  |                           |                                                                                                    |
| Groupe électrogène                                                                                                    |                           |                                                                                                    |
| Description                                                                                                    | Appareillage/Canalisation | n                                                                                                    |
| Référence 10.00                                                                                                    | E Z 1                     | Mode de pose: B (3)                                                                                                    |
| Puissance nominale     250 kVA        Facteur de puissance     0.90       Considérer le fonctionnement à pleine charge       Conducteur     Câble | Magnetothermique          | Temperature ambiante (°C)     30.0       Exposé au rayonnement solaire     0       Nombre de circuits ou de câbles supplémentaires     0       Nombre de couches     1 |
| Câble                                                                                                    |                           | Conduction                                                                                                    |
| Famille Câbles isolés aux élastomères                                                                                                    | 0                         | Conduit V 1 × 32 V mm                                                                                                    |
| Phase Unipolaire V 1 × 6 mm <sup>2</sup> V<br>Neutre Égale à celle de la phase V<br>Protection Égale à celle de la phase V                        |                           |                                                                                                    |
| Accepter                                                                                                    |                           | Annuler                                                                                                    |

Branchement complémentaire

## 1.4.3. Transformateur BT/BT

Le transformateur d'isolement BT/BT ou abaisseur de tension BT/TBT peut également être mis en place.

|                                                                                                    |                                                                                                    | Tran                                            | nsformateur BT/BT                                                                                                    |        |
|----------------------------------------------------------------------------------------------------|----------------------------------------------------------------------------------------------------|-------------------------------------------------|----------------------------------------------------------------------------------------------------|--------|
| )escription                                                                                                    |                                                                                                    |                                                 | Appareillage/Canalisation                                                                                               |        |
| Référence                                                                                                    | 1                                                                                                    |                                                 | ● 🖉 🛧 🖡 📃                                                                                                    | ្ម     |
| Longueur (m)                                                                                                    |                                                                                                    | 10.00                                           | Magnétothermique Description générique                                                                                  | ~      |
| Polarité                                                                                                    |                                                                                                    | 3P v                                            | Canalisation                                                                                                    |        |
| Conducteur                                                                                                    | Câble                                                                                                    | ~                                               | Environnement d'utilisation Domestique ou analogue (CEI 608                                                             | 898) ~ |
|                                                                                                    |                                                                                                    |                                                 | Intensité nominale 10 A 🗸                                                                                               |        |
| âble                                                                                                    |                                                                                                    | <b>^</b>                                        | Pouvoir de coupure 6 kA 🗸                                                                                               |        |
| Famille C                                                                                                    | âbles isolés aux élastomères                                                                                                    | ~                                               | Courbe                                                                                                    | с ~    |
|                                                                                                    | U 1000 R2V                                                                                                    | ~                                               |                                                                                                    |        |
| Phase                                                                                                    | Unipolaire v 1 ×                                                                                                    | 6 mm² ~                                         |                                                                                                    |        |
| Protection Égale                                                                                                    | à celle de la phase $\sim$                                                                                                    |                                                 |                                                                                                    |        |
| E                                                                                                    | Consultar la sélection                                                                                                    |                                                 | Protection différentielle                                                                                               |        |
|                                                                                                    | Consolici la selection                                                                                                    |                                                 |                                                                                                    |        |
| onnexions internes dans                                                                                                    | s le tableau                                                                                                    | 0                                               | Limiteur de surtensions permanentes                                                                                     |        |
| Dans les installations de<br>dimensionner correcteme<br>commande et de protect<br>tableau). Sélectionnez le                                           | <ul> <li>haute puissance, il est nécessair<br/>ient les connexions internes dans<br/>tion (jeux de barres et câbles intér<br/>es éléments que vous souhaitez c</li> </ul> | e de<br>le tableau de<br>rieurs du<br>:alculer. | Consulter la sélection                                                                                                  | _      |
| Câbles i                                                                                                    | intérieurs du tableau en tête                                                                                                    |                                                 | Polarité 3P-                                                                                                    | +N 3   |
|                                                                                                    |                                                                                                    |                                                 | Puissance nominale 25 kVA V                                                                                             |        |
| Câbles i                                                                                                    | intérieurs du tableau en pied                                                                                                    |                                                 |                                                                                                    |        |
| Câbles i                                                                                                    | intérieurs du tableau en pied<br>parres                                                                                                    |                                                 | Considérer le fonctionnement à pleine charge                                                                            |        |
| Câbles i<br>Jeu de b                                                                                                    | intérieurs du tableau en pied<br>barres                                                                                                    |                                                 | Considérer le fonctionnement à pleine charge<br>Tension de court-circuit En fonction de la puiss                        | ance ' |
| Câbles i<br>Jeu de t<br>imultanéité                                                                                                    | intérieurs du tableau en pied<br>barres                                                                                                    |                                                 | Considérer le fonctionnement à pleine charge<br>Tension de court-circuit<br>En fonction de la puiss                     | ance   |
| Câbles i                                                                                                    | intérieurs du tableau en pied<br>barres                                                                                                    | 1.00                                            | Considérer le fonctionnement à pleine charge Tension de court-circuit  Tension dans le secondaire Phase-Phase v 400 V v | ance   |
| Câbles i                                                                                                    | intérieurs du tableau en pied<br>barres                                                                                                    | 1.00 @                                          | Considérer le fonctionnement à pleine charge Tension de court-circuit Tension dans le secondaire Phase-Phase v 400 V v  | ance   |
| Câbles i<br>Jeu de t<br>imultanéité<br>Coefficient en amont<br>En aval<br>ystème de mise à la teme                                                    | intérieurs du tableau en pied<br>barres                                                                                                    | 1.00                                            | Considérer le fonctionnement à pleine charge Tension de court-circuit Tension dans le secondaire Phase-Phase  400 V     | ance ' |
| Câbles i<br>Jeu de t<br>imultanéité<br>Coefficient en amont<br>En aval<br>ystème de mise à la terre<br>Schéma de connexion à                          | intérieurs du tableau en pied<br>barres                                                                                                    | 1.00 Ø                                          | Considérer le fonctionnement à pleine charge Tension de court-circuit Tension dans le secondaire Phase-Phase v 400 V v  | ance 1 |
| Câbles i<br>Jeu de t<br>imultanéité<br>Coefficient en amont<br>En aval<br>ystème de mise à la terre<br>Schéma de connexion à<br>Résistance des masses | intérieurs du tableau en pied<br>barres<br>e<br>à la terre TT<br>Valeur en Ω ~                                                                                            | 1.00 @<br>@                                     | Considérer le fonctionnement à pleine charge Tension de court-circuit Tension dans le secondaire Phase-Phase v 400 V v  | ance ' |

9

Tableau Branchement type complémentaire

5

0

Transformate BT/BT 益

Batterie de condensateurs

Transformateur BT/BT

0

BT/BT

公

Batterie de

ndensateur

0

complémentaire

Brancher

5

Tableau

type

## 1.4.4. Batterie de condensateurs

Il est possible d'associé une source batterie de condensateurs à un circuit terminal comme un départ moteur ou à un groupe de circuits dans le cas où l'on souhaite agir sur le facteur de puissance de ce groupe ou d'un circuit en particulier.

|                                                                                                    | •                                                                                                    |                                                                |       |
|----------------------------------------------------------------------------------------------------|----------------------------------------------------------------------------------------------------|----------------------------------------------------------------|-------|
|                                                                                                    | Batterie                                                                                                    | e de condensateurs                                             | ×     |
| Description                                                                                                 |                                                                                                    | Appareillage/Canalisation                                      |       |
| Référence                                                                                                   | [                                                                                                    | 🗄 🗹 🛊 🖡 📃                                                      | 2     |
| Longueur (m)                                                                                                | 5.00                                                                                                    | Magnétothermique Description générique                         | ~     |
| Facteur objectif                                                                                            | de puissance 0.95 🕥                                                                                                    | Canalisation                                                   |       |
| Conducteur                                                                                                  | Câble ~                                                                                                    | Environnement d'utilisation Domestique ou analogue (CEI 60898) | ~     |
|                                                                                                    |                                                                                                    | Intensité nominale                                             |       |
| Cäble                                                                                                    |                                                                                                    | Pouvoir de coupure 6 kA ~                                      |       |
| Famille                                                                                                    | Câbles isolés aux élastomères 🛛 🗸 🗸                                                                                                    | Courbe                                                         | ~     |
|                                                                                                    | U 1000 R2V ~                                                                                                    |                                                                |       |
| Phase                                                                                                    | Unipolaire $\checkmark$ 1 X 6 mm <sup>2</sup> $\checkmark$                                                                                                    |                                                                |       |
| Neutre                                                                                                    | Égale à celle de la phase $\sim$                                                                                                    |                                                                |       |
| Protection                                                                                                  | Égale à celle de la phase $\sim$                                                                                                    | Protection différentielle                                      |       |
|                                                                                                    | <ul> <li>Consulter la sélection</li> </ul>                                                                                                    | Limiteur de surtensions permanentes                            |       |
| Connexions intem                                                                                            | nes dans le tableau 🌒                                                                                                    | (i) Consulter la sélection                                     |       |
| Dans les installat<br>dimensionner co<br>commande et de<br>tableau). Sélectio                               | stions de haute puissance, il est nécessaire de<br>prectement les connexions internes dans le tableau de<br>e protection (jeux de barres et câbles intérieurs du<br>ionnez les éléments que vous souhaitez calculer.<br>Câbles intérieurs du tableau en tête                                                            |                                                                |       |
| Chute de tension                                                                                            | maximale admissible additionnelle                                                                                                    |                                                                |       |
| Cette option per<br>admissible distinc<br>14-100. Le logici<br>en fonction de la<br>réglementaires n<br>Chu | met de fixer une valeur de chute de tension maximale<br>icte de celles établies dans la NFC 15-100 et dans la NFC<br>iel réalisera la vérification et le dimensionnement de la ligne<br>a valeur introduite, mais en vérifiant toujours que les valeurs<br>ne sont pas dépassées.<br>ute de tension maximale admissible |                                                                |       |
| Accepter                                                                                                    |                                                                                                    | An                                                             | nuler |

Batterie de condensateurs

## 1.5. Edition

La partie 'Edition' comporte les commandes facilitant la saisie de votre schéma pendant et après réalisation de votre étude :

- Effacer
- Copier
- Déplacer
- Égaliser

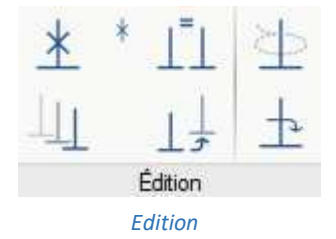

#### 1.6. Visualisation

La partie visualisation permet de retrouver des outils facilitant la visualisation globale de l'installation avec la commandes de réduction et de déploiement des circuits de distributions et récepteurs.

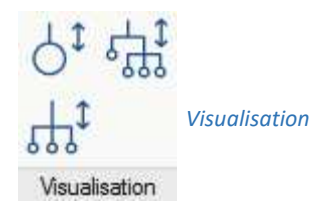

Dans un schéma d'une installation BT comportant de multiples dérivations de circuits posés en cascade, il devient difficile au fur et à mesure de visualiser l'ensemble de l'installation sur un même espace de travail. C'est pourquoi, le logiciel permet de réduire les distributions et circuits secondaires afin de laisser apparaître que les alimentations de distributions principales, Ceci pour une visualisation synthétique de votre installation dans un même espace de travail.

Dans l'arborescence de la fenêtre de gauche du mode 'Unifilaire', il est possible de déployer ou réduire les circuits situés en aval d'une distribution.

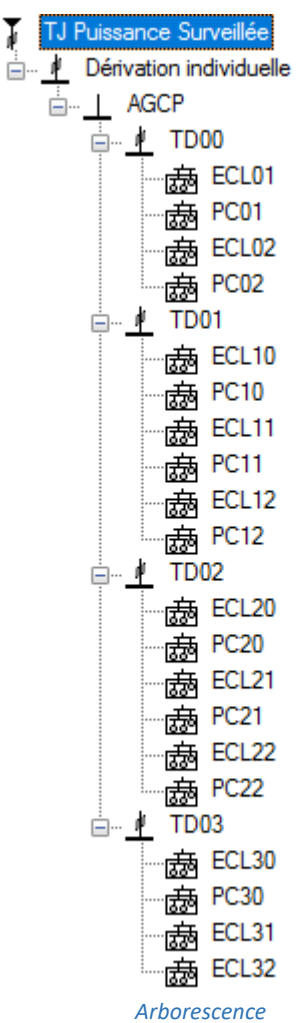

**1.7.** Arborescence

L'onglet 'Arborescence' de la barre des menus est un mode de saisi du schéma unifilaire sans le graphisme habituel des distributions et circuits.

En effet, ils s'insèrent dans l'arborescence sous forme de ligne portant le nom de la distribution ou du circuit choisi.

Comme dans le mode 'Unifilaire', les lignes de distributions et circuits terminaux s'ajoutent en suivant un ordre chronologique qui démarre respectivement depuis l'alimentation jusqu'aux récepteurs.

Ces lignes de distributions et circuits sélectionnées en bibliothèque, s'insèrent dans l'arborescence en dessous de la sélection du curseur choisie au préalable. A la fin de la saisie, vous aurez une ossature constituée de lignes de distributions et circuits rangée selon les regroupements.

En cliquant sur une des lignes de distributions ou circuits composant l'arborescence, apparait dans la partie centrale de l'interface, la même fenêtre de paramétrages du circuit qu'en mode 'Unifilaire'.

En saisissant votre installation BT dans le mode 'Arborescence', le schéma se construit graphiquement en parallèle dans le mode 'Unifilaire' comme si vous l'aviez saisi directement dans ce mode.

CYPE

## 1.8. Calcul

#### 1.8.1. Calculer

Le bouton 'Calculer' permet vérifier les valeurs saisies en fonction des normes C14-100 et C15-100 en vigueur.

#### 1.8.2. Dimensionner

Le bouton 'Dimensionnement' permet au logiciel de réaliser automatiquement et l'ajustement des canalisations, câbles et protections au plus proche de la consommation des récepteurs. Pour cela, il sélectionnera des valeurs normalisées pour chaque catégorie de matériels.

#### 1.8.3. Résumé

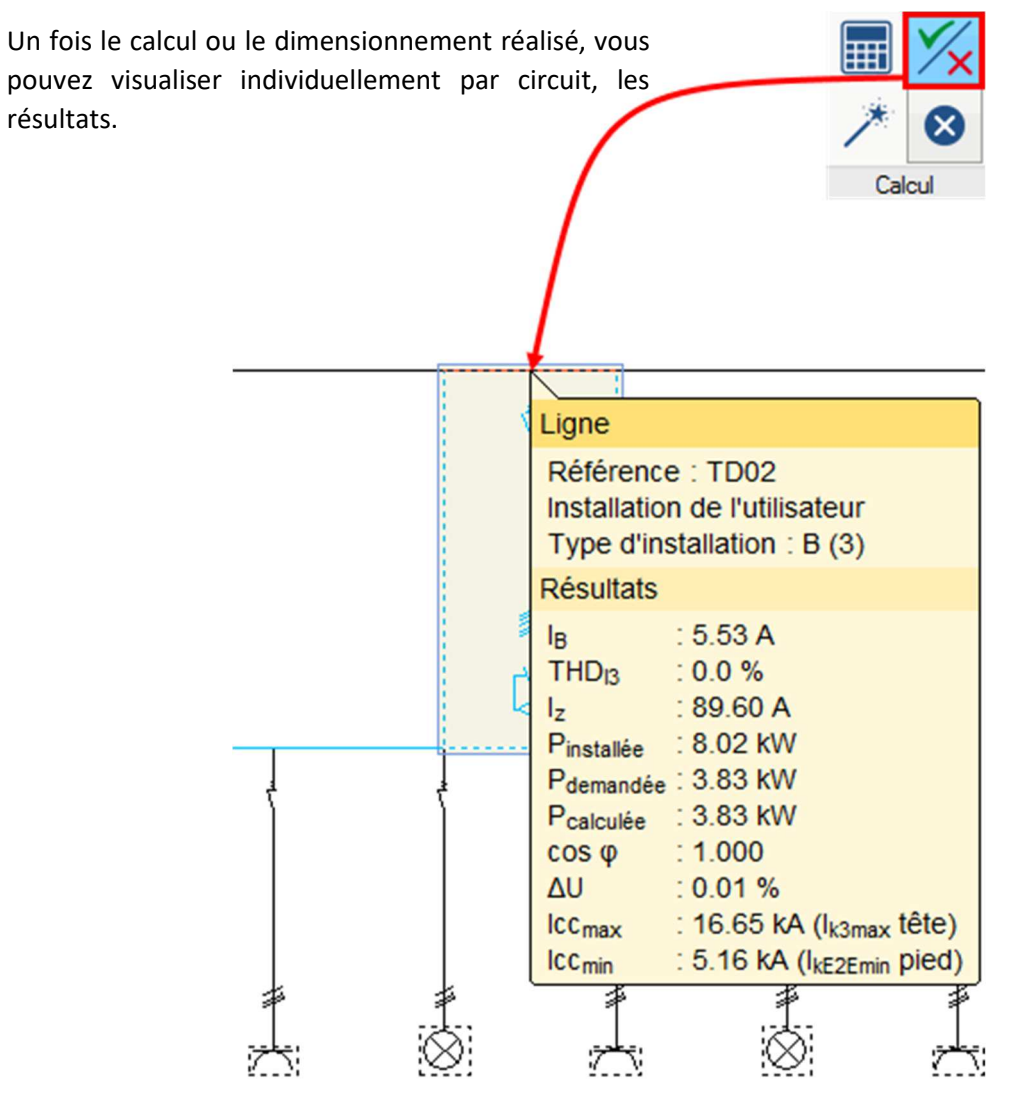

Résumé

## 2. Résultats

#### 2.1. Note de calcul du circuit

Une fois le calcul ou le dimensionnement du projet effectué, en cliquant sur le circuit choisi, une fenêtre s'ouvre avec la liste des principaux critères vérifiés (section, calibre protection, intensité admissible du câble, ...). Chaque critère vérifié comporte le texte officiel de la norme électrique en vigueur avec les références de texte normatif associés.

Il est également possible de de visualiser, le rapport complet de tous les calculs du circuit avec le bouton 'Voir la liste complète'. Les critères contrôlés sont étayés par des calculs qui correspondent à vos valeurs de projet.

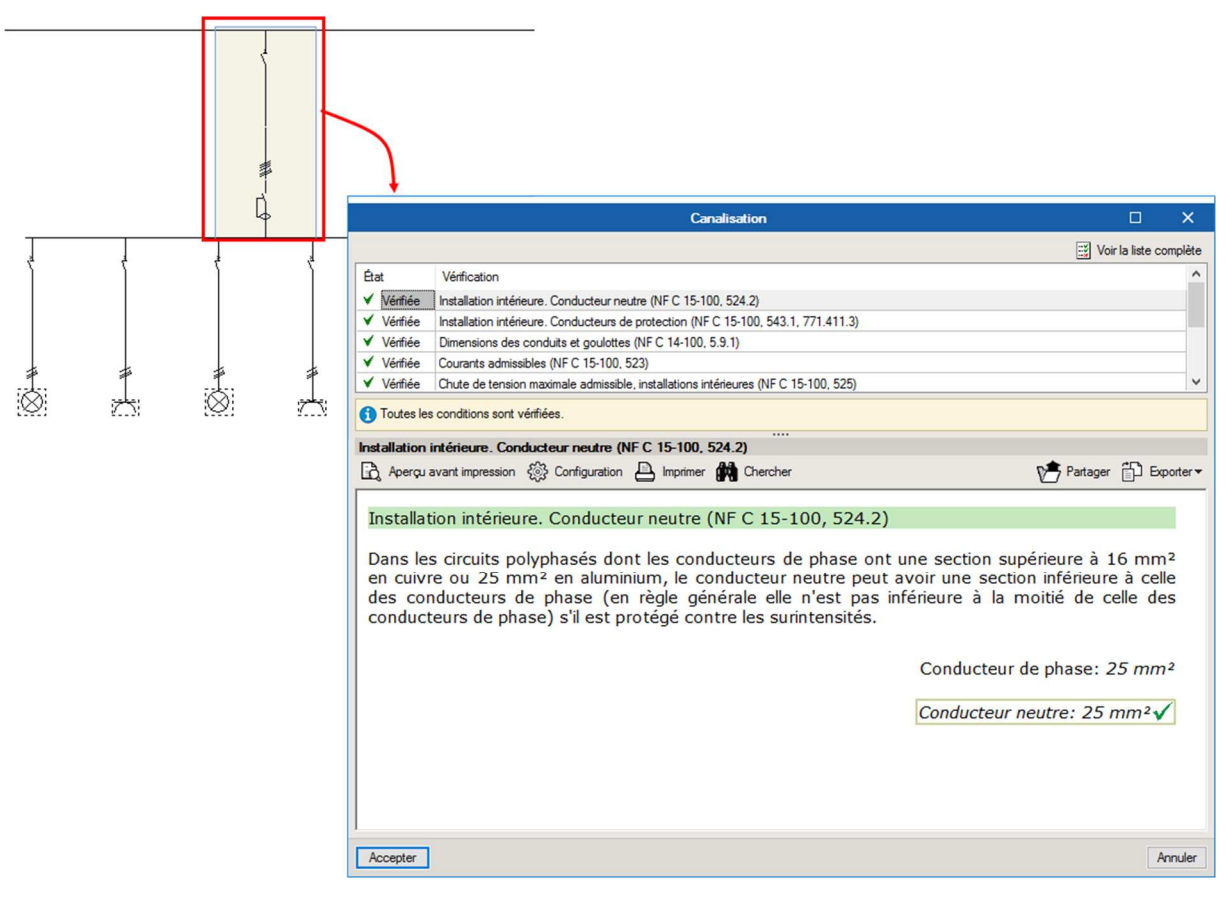

Note de calcul du circuit

## 2.2. Récapitulatifs

Dans le menu 'Fichier' (partie supérieure gauche de l'interface) vous pouvez accéder aux récapitulatifs de l'étude électrique du projet.

#### 2.2.1. Tableau de matériels

| tableau de matériels correspond à la<br>nenclature avec le quantitatif de tous les matériels<br>projet classés par catégorie (protection<br>gnétique, câbles, boîte de dérivation, interrupteur,<br>Tableau de matériels Tableau des résultats Fie                                                                                                    | ×<br>ches de résultats<br>Annuler |
|----------------------------------------------------------------------------------------------------|-----------------------------------|
| uu de matériels correspond à la<br>ure avec le quantitatif de tous les matériels<br>t classés par catégorie (protection<br>e, câbles, boîte de dérivation, interrupteur<br>et deux de matériels       Image: Corrigue Corrigue Cor |                                   |
| 🚡 Aperçu avant impression 🛞 Configuration 🖹 Imprimer 🗰 Chercher << 🗅 🕅 🏠                                                                                                    | ger DExporter                     |
| 3 DIFFÉRENTIELS                                                                                                    | ~                                 |
| Différentiels                                                                                                    |                                   |
| Code U Description Ouantité                                                                                                    |                                   |
| 006.001 UInstantané: In: 63.00 A: Sensibilité: 30 mA: Classe: A. 4P 1.00                                                                                                    |                                   |
| 006.002UInstantané; In: 63.00 A; Sensibilité: 30 mA; Classe: AC. 4P 2.00                                                                                                    |                                   |
| 006.003UInstantané; In: 25.00 A; Sensibilité: 30 mA; Classe: AC. 4P 1.00                                                                                                    |                                   |
| 4 CÂBLES Câbles                                                                                                    | _                                 |
| Code U Description                                                                                                    | Quantité                          |
| 010.001 m U 1000 R2V 0,6/1 kV Cuivre, Polyoléfine thermoplastique (Z1), 185 mm <sup>2</sup> .<br>Unipolaire                                                                                                    | 90.00                             |
| 010.002 m U 1000 R2V 0,6/1 kV Cuivre, Polyoléfine thermoplastique (Z1), 25 mm².<br>Unipolaire                                                                                                    | 150.00                            |
| 010.003 m U 1000 R2V 0,6/1 kV Cuivre, Polyoléfine thermoplastique (Z1), 3G1.5.<br>Multiconducteur                                                                                                    | 365.40                            |
| 010.004 m U 1000 R2V 0,6/1 kV Cuivre, Polyoléfine thermoplastique (Z1), 3G2.5.<br>Multiconducteur                                                                                                    | 193.61                            |
| 010.005 mU 1000 R2V 0,6/1 kV Cuivre, Polyoléfine thermoplastique (Z1), 6 mm <sup>2</sup> . Unipolaire                                                                                                    | 50.00                             |
| 5 CANALISATIONS                                                                                                    |                                   |
| Accepter                                                                                                    |                                   |

Tableau de matériels

#### 2.2.2. Tableau des résultats

Tableau des

résultats

Description

ECL01

PC01

ECL02

PC02

TD00

Le tableau de résultats contient le détail canalisations par ligne de distributions et cir récepteurs avec en plus les caractérist électriques de la liaison (puissance installée, co de court-circuit du câble, section câble). I possible de sélectionner les éléments que souhaitez faire apparaître dans ce récapitulatif.

Liste

Long.

(m)

🖹 Aperçu avant impression 🖓 Configuration 🖹 Imprimer

Pui.Calc.

(W)

2200.00 39.32

1000.00 41.22

1400.00 27.12

290.00 23.70

| le détail des                                                                                               |                       |                       | Lis       | stes                    | 2                          | ×      |
|----------------------------------------------------------------------------------------------------|-----------------------|-----------------------|-----------|-------------------------|----------------------------|--------|
| ions et circuits<br>caractéristiques<br>istallée, courant<br>câble). Il est<br>ents que vous<br>apitulatif. | Tableau               | de matériels          | Table     | eau des ré              | sultats Fiches de résultat | s      |
| Tableau des résultats                                                                                       |                       |                       |           |                         |                            | ×      |
| 🕒 Imprimer 🉀 Chercher                                                                                       |                       |                       |           |                         | Partager 🔂 Expo            | nter 🕶 |
|                                                                                                    |                       |                       |           |                         |                            |        |
| Section<br>(mm)                                                                                             | I <sub>B</sub><br>(A) | I <sub>Z</sub><br>(A) | ∆U<br>(%) | ∆U <sub>ac</sub><br>(%) | Canalis.<br>(mm)           |        |
| U 1000 R2V 3G1.5                                                                                            | 9.53                  | 12.88                 | 0.80      | -                       | Conduit 15 mm              | 1      |
| U 1000 R2V 3G1.5                                                                                            | 4.33                  | 12.88                 | 0.39      | -                       | Conduit 15 mm              | 1      |
| U 1000 R2V 3G1.5                                                                                            | 6.06                  | 12.88                 | 0.47      | -                       | Conduit 15 mm              |        |
| U 1000 R2V 3G1.5                                                                                            | 1.26                  | 12.88                 | 0.20      | -                       | Conduit 15 mm              |        |
|                                                                                                    |                       |                       |           |                         |                            |        |

| Description | I <sub>B</sub><br>(A) | I <sub>n</sub><br>(A) | I <sub>Z</sub><br>(A) | Icc <sub>máx</sub><br>(A) | Pdc<br>(kA) | Icc <sub>mín</sub><br>(A) | I <sub>m</sub><br>(kA) | I <sub>d</sub><br>(A) | Sens.dif.<br>(mA) |
|-------------|-----------------------|-----------------------|-----------------------|---------------------------|-------------|---------------------------|------------------------|-----------------------|-------------------|
| ECL01       | 9.53                  | 10.00                 | 12.88                 | 8.99                      | 10.00       | 0.61                      | 0.10                   | 9.02                  | 30                |
| PC01        | 4.33                  | 10.00                 | 12.88                 | 8.99                      | 10.00       | 0.46                      | 0.10                   | 9.01                  | 30                |
| ECL02       | 6.06                  | 10.00                 | 12.88                 | 8.99                      | 10.00       | 0.83                      | 0.10                   | 9.08                  | 30                |
| PC02        | 1.26                  | 10.00                 | 12.88                 | 8.99                      | 10.00       | 0.47                      | 0.10                   | 9.10                  | 30                |
| FCUZ        | 1.20                  | 10.00                 | 12.00                 | 0.99                      | 10.00       | 0.47                      | 0.10                   | 9.10                  |                   |

#### **TD01**

| Description | Pui.Calc.<br>(W) | Long.<br>(m) | Section<br>(mm)   | I <sub>B</sub><br>(A) | I <sub>Z</sub><br>(A) | ∆U<br>(%) | ∆U <sub>ac</sub><br>(%) | Canalis.<br>(mm) | ~ |
|-------------|------------------|--------------|-------------------|-----------------------|-----------------------|-----------|-------------------------|------------------|---|
| FCI 10      | 240 00           | 17 10        | 11 1000 DOV 3G1 5 | 1 0/                  | 17 88                 | 0.20      | _                       | Conduit 20 mm    | ] |

Tableaux de résultats

## 2.2.3. Fiches de résultats

Les fiches de résultats permettent de générer deux documents :

| <ul> <li>les fiches o<br/>pour le proj</li> </ul>                                                                       | le calcul<br>et                                                                                        | avec le dé                                                                                                    | tail du ca                                                          |                                                                                                    | bleau de matériels                                                           | Listes                                                        | esultats Fiche                                                  | ×<br>s de résultats |
|----------------------------------------------------------------------------------------------------|----------------------------------------------------------------------------------------------------|----------------------------------------------------------------------------------------------------|---------------------------------------------------------------------|----------------------------------------------------------------------------------------------------|------------------------------------------------------------------------------|---------------------------------------------------------------|-----------------------------------------------------------------|---------------------|
| Fiches de<br>résultats                                                                                                  | Fiche de calcu                                                                                         | J Fich con                                                                                                    | e de<br>formité                                                     |                                                                                                    |                                                                              |                                                               |                                                                 | (Seal Imprimer      |
| RÉSEAU<br>Régime de neutre<br>Ters ion<br>DISTRIBUTION<br>Aim.<br>Repère<br>P bale<br>P haallée<br>k3 max<br>dl I max   | TT<br>400 V<br>Normal<br>TJ<br>73:83:kW<br>28:50:kW<br>20:00 kA                                        |                                                                                                    | Ficł                                                                | ne de                                                                                                    | e ca                                                                         | lcul                                                          |                                                                 |                     |
| CIRCUIT<br>Amont<br>Aimentation<br>RECEPTEUR<br>Cons ₀ / Puis sance<br>Potarité Cos (ợ)<br>U ⊾ n                        | Repère<br>Contenu<br>Nbr<br>K Util.<br>Kom                                                             | Normal                                                                                                    | TJ Puissance<br>≦(∄x185)                                            | TJ Puissance<br>Normale                                                                                                    | Dérivation<br>4(1x185)e                                                      | Dérivation<br>Normalelle                                      | AGCP                                                            |                     |
| CÂBLE / CANAI<br>Type<br>Phase<br>Neute<br>PE / PEN<br>TauxHarm.<br>Node de pose<br>Pôle<br>Kneute K syměti<br>dU dU(%) | ISATION<br>Section<br>nb<br>nb<br>Neute chargé<br>Âme<br>Long.<br>K prox KT°<br>è K total<br>dU acoum. | U 1000 R2V<br>185.0 mm <sup>2</sup><br>185.0 mm <sup>2</sup><br>185.0 mm <sup>2</sup><br>D (62)<br>Unipolaire<br><u>1.00</u><br>0.02 V 0.01 % | 5(1x185)<br>1<br>1<br>Cu<br>10.00 m<br>0.76<br>0.76<br>0.76<br>0.76 | U 1000 R2V<br>185.0 mm <sup>2</sup><br>185.0 mm <sup>2</sup><br>0.0 mm <sup>2</sup><br>D (61)<br>Unipolaire<br>0.8<br>1.00<br>0.02 V 0.01 9 | 4(1x185)<br>1<br>0<br>Cu<br>10.00 m<br>0 0.87 1.00<br>0.70<br>0.70<br>0.01 % |                                                               |                                                                 |                     |
| PROTECTION<br>Disj / Fus<br>Polarité<br>Courbe ou Type<br>Configuration<br>Ir Isd<br>Iou / Ion                          | DDR<br>Type<br>Classe<br>Constructeur<br>Noos                                                          |                                                                                                    |                                                                     | Fusible<br>3P+N<br>gL/gG<br>250.00<br>20.00 kA                                                                                              |                                                                              | Disjoncteur<br>3P+N<br>C<br>Domestique<br>250.00<br>20.00 kA  | Différentiel<br>Sélectif<br>AC<br>250.00 A<br>1.00 A0.0172<br>A |                     |
| RÉSULTATS<br>le lz<br>lk1 max k1 min<br>lk2 max k2 min<br>lk3 max k3 min<br>INFOSICC/PR                                 | la<br>1,45 la<br>IkE2E max<br>IkE2E min<br>OTECTION                                                    | 19.96 A 329.84<br>17.00 kA12.73<br>17.32 kA13.91<br>20.00 kA16.06<br>kA                                                                       | 400.00 A<br>478.27 A<br>14.78 kA<br>10.54 kA                        | 19.96 A 302.06<br>14.71 kA10.63<br>15.75 kA12.40<br>18.19 kA14.32                                                                           | 400.00 A<br>(4437.99 A<br>(412.34 kA<br>(48.44 kA                            | 19.96 A<br>12.78 10.63<br>14.42 12.40<br>16.65 14.32<br>kA kA | 362.50 A<br>10.36 kA<br>8.44 kA                                 | ~                   |

Fiche de calcul

 les fiches de conformités avec le détail des conformités du projet pour les normes C14-100 et C15-100

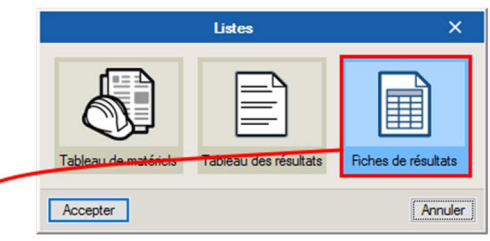

|                                            |            |                             | Fiches de | résultats |                         |                    |        |                      |           |
|--------------------------------------------|------------|-----------------------------|-----------|-----------|-------------------------|--------------------|--------|----------------------|-----------|
| Fiches de Fiche d                          | e calcul   | Fiche de conformité         |           |           |                         |                    |        |                      |           |
| ✓ Page 1                                   | 1/2        |                             |           |           |                         |                    |        |                      | ý         |
|                                            | Amont      | TI Conton                   | 10.06 4   | Amont     | TI Cassan               | 10.06 4            | Amont  | Dáriustion Conser    | 7 06 4    |
| FICHE DE CONFORMITÉ                        | Repére     | Tuissance Longueur          | 10.00 m   | Repére    | Dérivation Longueur     | 10.00 m            | Repére | TED00 up I plongueur | 10.00 m   |
| IDITIONS                                   | NC*        | Ruissaace Résultats         |           | NC*       | individuelle Résultats  |                    | NC*    | Résultats            |           |
| CHARGES CABLES                             |            | Surveillée                  |           |           |                         |                    |        |                      |           |
| lz>= In                                    | Oui        | 329.84 >= 250.00 /          | A         | Oui       | 302.06 >= 250.00        | A                  | Oui    | 89.60 >= 63.00 A     |           |
| 1.45 lz >= lz                              | Oui        | 478.27 >= 400.00 /          | A         | Oui       | 437.99 >= 400.00        | A                  | Oui    | 129.92 >= 91.35 A    |           |
| In >= Is                                   | Oui        | 250.00 >= 19.96 A           |           | Oui       | 250.00 >= 19.96 A       |                    | Oui    | 63.00 >= 7.06 A      |           |
| TE DE TENSION CABLE                        | 1          |                             |           | 1         |                         |                    |        |                      |           |
| dU admis >= dU accum                       | Oui        | 2.00 >= 0.00 % *            |           | Oui       | 2.00 >= 0.01 % *        |                    | Oui    | 5.00 >= 0.00 % *     |           |
| NTACTS INDIRECTS                           |            |                             |           |           |                         |                    |        |                      |           |
| L(DDR) >= L (DPCS)                         |            |                             |           |           |                         |                    | Oui    | 63.00 >= 63.00 A     |           |
| lf < l∆n/2                                 |            |                             |           |           |                         |                    |        | 0.05 0.40            |           |
| tcable >= toc                              |            |                             |           | Oui       | 2.12 >= 0.10 s          |                    | Non    | 0.05 >= 0.10 s       |           |
| RA I∆n > UL                                |            |                             |           |           |                         |                    |        |                      |           |
| POSITIF DE PROTECTION                      | Man        |                             |           | loui      | 00 00 - 40 40 44        |                    | 0      | 00.00 - 40.05 -      |           |
| icu >= icc max                             | NON        | 0.00 >= 20.00 KA            |           | Oui       | 20.00 >= 18.19 KA       |                    | Oui    | 20.00 >= 16.65 KA    |           |
| lou a vec Association >= loc max           |            |                             |           |           |                         |                    |        | -                    |           |
| mag. tete (AGCP) Set. ther. tete (AGCP)    | -          |                             |           |           |                         |                    |        |                      |           |
| man nied (AGCP) Sál that nied (AGCP)       | -          |                             |           |           |                         |                    |        |                      |           |
| mag nied (Amont) Sél ther nied (Amont)     |            |                             |           |           |                         |                    |        |                      |           |
| Sál diférentiale Sál chronométrique        |            |                             |           |           |                         |                    |        |                      |           |
| HASES CARLE                                |            |                             |           |           |                         |                    |        |                      |           |
| komin >= km                                | Oui        | 10.54 >= 0.00 kA            |           | loui      | 8 44 >= 1 65 kA         |                    | Oui    | 5 16 >= 0 63 KA      |           |
| K2S2 >= Pt limité                          | Cui        | 10.04 2- 0.00 104           |           | Oui       | 699867025 00 >= 24      | 5045 88 A*s        | Qui    | 12780625 00 >= 312   | 70 21 Azs |
| EITRE CABLE                                |            |                             |           | 10 di     | 000001020.00 - 24       | 0010.00710         |        | 12100020.00 -012     | 0.21710   |
| locmin >= lm                               | Oui        | $10.54 \ge 0.00 \text{ kA}$ |           | Oui       | $8.44 \ge 1.65 kA$      |                    | Oui    | $5.16 \ge 0.63 kA$   |           |
| K <sup>2</sup> S <sup>2</sup> >= Pt limité |            | 0.00101                     |           | Oui       | 699867025.00 >= 24      | 5045.88 A*s        | Oui    | 12780625.00 >= 312   | 70.21 A*s |
| E/PEN CABLE                                |            |                             |           |           |                         |                    |        |                      |           |
| loomin >= lm                               | Oui        | 10.54 >= 0.00 kA            |           | Oui       | 8.44 >= 1.65 kA         |                    | Oui    | 5.16 >= 0.63 kA      |           |
| K <sup>2</sup> S <sup>2</sup> >= Pt limité |            |                             |           | Non       | 0.00 >= 245045.8        | 3 A <sup>2</sup> S | Oui    | 12780625.00 >= 312   | 70.21 A*s |
|                                            | Projet     |                             |           |           | Type de docum ent Fiche | de conformite      | é      |                      |           |
|                                            | Nom du bén | éfoiare:                    |           |           | État d'avencement       |                    |        |                      | Page:     |
|                                            |            |                             |           |           |                         |                    |        |                      | 1/0       |
|                                            |            |                             |           | V         |                         |                    |        |                      |           |

Fiche de conformité

Elles regroupent sous la forme d'un tableau, les caractéristiques électriques détaillées des lignes de distributions et récepteurs.

## 2.3. Génération de Plans

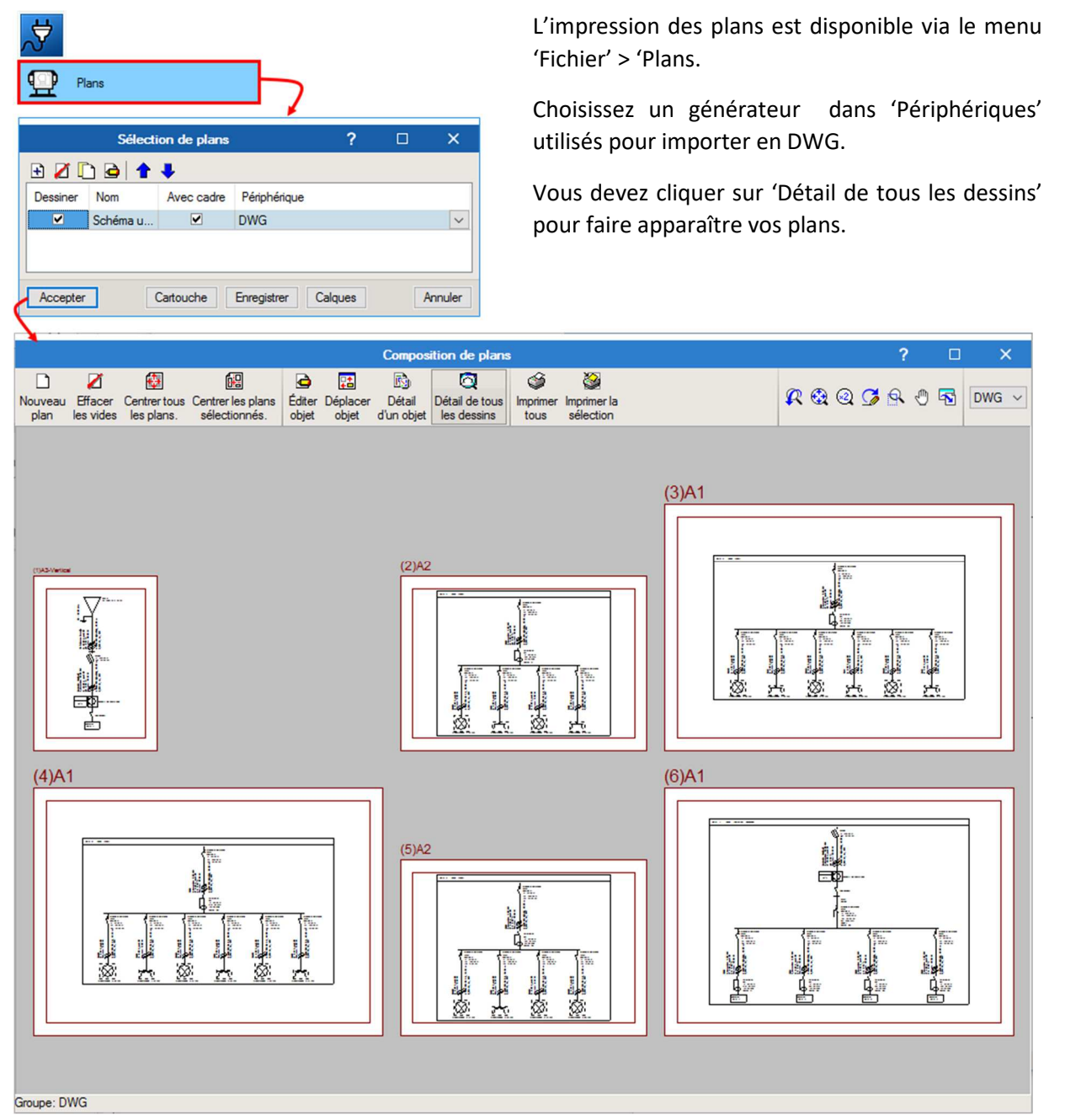

Génération de plans